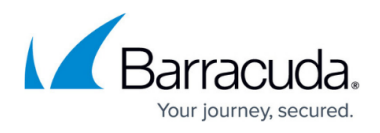

# Setting up the XDR Collector for Barracuda IDS for Windows

https://campus.barracuda.com/doc/104380077/

This setup is for the XDR Collector only. If you are using a physical or virtual sensor, refer to Integrating Barracuda IDS.

The XDR Collector runs as a service in your environment. While the minimum specifications are listed below, the required resources depend on the number of active integrations and the amount of data being processed.

Install the XDR Collector on each server you want to monitor.

### **Minimum Requirements**

To set up the XDR Collector, the minimum requirements are the following:

| Minimum requirements          |          |  |  |  |
|-------------------------------|----------|--|--|--|
| CPU                           | 2vCPU    |  |  |  |
| Disk Size                     | 10GB SSD |  |  |  |
| Memory                        | 1GB      |  |  |  |
| Network interface card (NICs) | 2        |  |  |  |

# **Operating System**

- Windows Server 2016 and higher
- Windows 10 and higher

Windows Server 2022 is recommended.

# **IP Address Requirements**

Two private static IP addresses are required, one for each Ethernet interface.

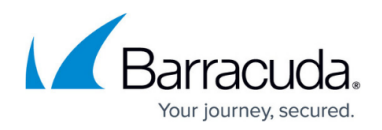

# **Required Endpoint/Port Communication**

The XDR Collector must be able to communicate to the following endpoints/ports:

| Logstash             | a96190b49bd294a5fbb3725ff20aab78-c7f64fe7557a87d2.elb.us-east-1.amazonaws.com:5044 |
|----------------------|------------------------------------------------------------------------------------|
| Management<br>Server | b5e9a5096e0a4f7782cc444c8edbbd5e.fleet.us-east-1.aws.found.io:443                  |
| Update<br>Server     | artifacts.elastic.co:443                                                           |

### Setting up the XDR Collector

#### To set up the XDR Collector, you must do the following procedures:

- To configure a static IP address
- To install the XDR Collector
- To set up switch port mirroring
- To install Suricata
- To create the log cleanup scheduled task

#### To configure a Static IP Address

Configure a static IP address for each Ethernet interface. See the documentation for your specific version of Windows.

#### To install the XDR Collector

The install command is unique for each account and should only be run on systems within that account's network.

- 1. In Barracuda XDR Dashboard, click **Infrastructure** > **Collectors**.
- 2. In the **Policies** table, next to the on-prem policy, click **Action** > **Install**.
- 3. Click Windows.

# Barracuda XDR

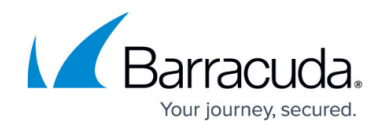

| ne XDR Collector must be installed on a c<br>et up, select the platform and install the X | edicated system within your environment. Once an environment has been<br>DR Collector with the command displayed below. |
|-------------------------------------------------------------------------------------------|----------------------------------------------------------------------------------------------------|
| linimum requirements                                                                      |                                                                                                    |
| CPU                                                                                       | 2vCPU                                                                                                    |
| Disk                                                                                      | 1 GB                                                                                                    |
| RSS Mem Size                                                                              | 1 GB                                                                                                    |
| tinux Windows                                                                             | memory used by the XDR Collector.                                                                                       |
| [Net.ServicePointManager]::SecurityProt<br>Invoke-WebRequest -Uri https://skout.cs        | ocol = [Net.SecurityProtocolType]::Tls12                                                                                |

4. Copy the command at the bottom of the dialog box.

| nstall XDR Collector                                                                                                    |                                                                                                    |
|----------------------------------------------------------------------------------------------------|----------------------------------------------------------------------------------------------------|
| The XDR Collector must be installed on a dedicated system<br>set up, select the platform and install the XDR Collector wit<br>Minimum requirements                                                                                      | n within your environment. Once an environment has been<br>h the command displayed below.                             |
| CPU                                                                                                    | 2vCPU                                                                                                    |
| Disk                                                                                                    | 1 GB                                                                                                    |
| RSS Mem Size                                                                                                    | 1 GB                                                                                                    |
| Note: Adding integrations will increase the memory used b                                                                                                    | y the XDR Collector.                                                                                                  |
| [Net.ServicePointManager]::SecurityProtocol = [Net.Secu<br>Invoke-WebRequest -Uri https://skout.csd-assets-public-<br>8.12.0-windows-x86_64.zip -OutFile elastic-agent-8.12.0<br>Expand-Archive .\elastic-agent-8.12.0-windows-x86_64.z | rityProtocolType]::TIs12 dev.s3.amazonaws.com/xdr-agent/elastic-agent-<br>windows-x86_64.zip<br>ip -DestinationPath . |

5. On the appropriate system, run Powershell as an administrator, paste the command, and run it.

It may take up to 30 minutes for the install to complete.

#### To set up Switch Port Mirroring

- 1. Connect the secondary Ethernet interface on the XDR Collector's host machine to the mirrored port on the switch.
- 2. Configure the switch to mirror traffic in both directions on all other ports on the switch.

#### **To install Suricata**

- 1. Download and install NPCAP (<u>https://npcap.com/#download</u>) NPCAP allows Windows software to capture raw network traffic.
- 2. Download and install Suricata from https://suricata.io/download/

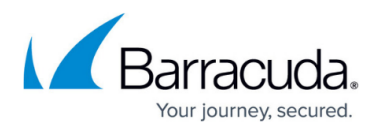

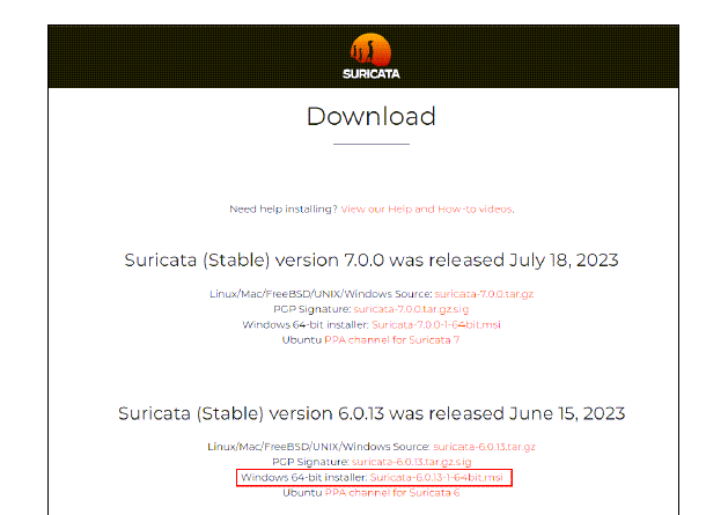

- 3. As Administrator, open PowerShell and navigate to the Suricata installation directory (C:\Program Files\Suricata)
- 4. Open suricata.yaml in a text editor and change the stats interval to 86400.

```
The file will look like the following:
stats :
    enabled : yes
    # The interval field (in seconds) controls at what interval
    # the loggers are invoked.
    interval : 86400
```

5. Add the filename and rotate-interval under outputs eve-log.

The file will look like the following:

```
- eve-log :
    enabled : yes
    filetype : regular
    filename : eve-%Y-%m-%d-%H%M%S.json
    rotate-interval : 60m
```

- 6. Save the file.
- 7. Install the Suricata service with the following option:

.\suricata.exe -c .\suricata.yaml -i <X.X.X.X> --service-install
Where <X.X.X.X> is the IP address of the host machine's port connected to the switch portmirroring destination port.

8. While keeping the PowerShell terminal active, open the services.msc interface and start the Suricata service

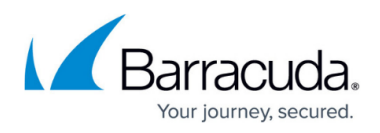

|                                                                                                    | an an an an an an an an an an an an an a |         | and the state      |              |             |
|----------------------------------------------------------------------------------------------------|------------------------------------------|---------|--------------------|--------------|-------------|
| 🚳 Suricata                                                                                                    |                                          | Running | Automatic          | Local System |             |
| sector of the sector of the se | and the second second                    | 1       | 1. Sec. 1. Sec. 1. |              | Start       |
|                                                                                                    |                                          |         |                    |              | Stop        |
|                                                                                                    |                                          |         |                    |              | Pause       |
| an an ar ar ar ar ar ar ar ar ar ar ar ar ar                                                                                                    |                                          |         |                    |              | Resume      |
|                                                                                                    |                                          |         |                    |              | Restart     |
| anne anne anne anne anne anne anne anne                                                                                                    |                                          |         |                    |              | All Tasks > |
| A LONG                                                                                                    |                                          |         |                    |              | Refresh     |
|                                                                                                    |                                          |         |                    |              | Properties  |
| alle i alle                                                                                                    |                                          |         |                    |              | Help        |
|                                                                                                    |                                          |         |                    |              |             |

9. In services.msc, set the Suricata service properties startup type to "Automatic (Delayed Start)" and the recovery options to "Restart the Service" after 2 minutes.

| Q. Services               |                      |                                                                                                    |                                                                                                    | - 🗆 X                                                                                                    |
|---------------------------|----------------------|----------------------------------------------------------------------------------------------------|----------------------------------------------------------------------------------------------------|----------------------------------------------------------------------------------------------------|
| File Action View          | Help                 |                                                                                                    |                                                                                                    |                                                                                                    |
| 🗢 🔿 📅 🔯 j                 | a 🔒 🛛 📷 🕨 🗰 🛤 🕬      |                                                                                                    |                                                                                                    |                                                                                                    |
| Services (Local)          | Ci Services (Local)  |                                                                                                    |                                                                                                    | n proprovoko konstruktura k                                                                                                    |
|                           | Suricata             | Name                                                                                                    | Suricata Pronomes di cocar Cr                                                                                                    | meeter) ×                                                                                                    |
|                           | Start the service    | 🔕 Suricata                                                                                                    |                                                                                                    |                                                                                                    |
|                           |                      | and the second second sec                                                                                                    | General Log On Recovery                                                                                                    | Dependencies                                                                                                    |
|                           |                      | Average in specific strengther                                                                                                    | Service name: Suricata                                                                                                    |                                                                                                    |
|                           |                      | Summer Scotter Reading                                                                                                    | Display name: Suricata                                                                                                    |                                                                                                    |
|                           |                      | See conserve                                                                                                    | Description                                                                                                    | Ô                                                                                                    |
|                           |                      | TOTAL SAMPLES AND                                                                                                    | Path to even table                                                                                                    |                                                                                                    |
|                           |                      | Nacos                                                                                                    | C/VProgram Files/Suncata/s                                                                                                    | inicataliene -c. \suricata yarrii -i 192.168.10.5 4:                                                                                                    |
|                           |                      | Times (Briang)                                                                                                    | Startup type: Automat                                                                                                    | c (Delayed Start)                                                                                                    |
|                           |                      | and the former and                                                                                                    |                                                                                                    |                                                                                                    |
|                           |                      | Constant Constanting                                                                                                    | Second status - Discussi                                                                                                    |                                                                                                    |
|                           |                      | ANY BUDDING                                                                                                    | Service status - Stupped                                                                                                    |                                                                                                    |
|                           |                      | and the second states                                                                                                    | 3/34                                                                                                    | ROOM INTERPOSE SUCREMENTE                                                                                                    |
|                           |                      | Second Statements (2005)                                                                                                    | You can specify the start par<br>from here.                                                                                                    | aneters that apply when you start the service                                                                                                    |
|                           |                      | Case Profile Service                                                                                                    | Stat parameters                                                                                                    |                                                                                                    |
|                           |                      |                                                                                                    |                                                                                                    |                                                                                                    |
|                           | Extended Standard    | • 2000000000000000000000000000000000000                                                                                                    |                                                                                                    | OK Cancel Apply                                                                                                    |
|                           |                      |                                                                                                    |                                                                                                    |                                                                                                    |
| Services File Action View | Help                 |                                                                                                    |                                                                                                    | - D X                                                                                                    |
| 🔕 Services (Local)        | (), Services (Local) |                                                                                                    |                                                                                                    |                                                                                                    |
|                           | Suricata             | Name                                                                                                    | Suricate Properties (Local (                                                                                                    | (arrested)                                                                                                    |
|                           | Start the service    | 🕰 Suricata                                                                                                    | Sencere Properties (cocer o                                                                                                    |                                                                                                    |
|                           |                      | a and an and a second second sec                                                                                                    | General Log On Fecover                                                                                                    | V Dependencies                                                                                                    |
|                           |                      |                                                                                                    | Select the computer's response                                                                                                    | inse if this service fails. Help me set up recovery                                                                                                    |
|                           |                      | a states dependentes de proj                                                                                                    | First failure:                                                                                                    | Restart the Service                                                                                                    |
|                           |                      | Seale Vertexitedae                                                                                                    | Second failure:                                                                                                    | Restat the Service V                                                                                                    |
|                           |                      |                                                                                                    |                                                                                                    |                                                                                                    |
|                           |                      | and a subsection of the                                                                                                    | Subsequent failures                                                                                                    | Restat the Service V                                                                                                    |
|                           |                      | Angenes,                                                                                                    | Subsequent failures:<br>Reset fail count after                                                                                                    | Restart the Service                                                                                                    |
|                           |                      | <ul> <li>And an application application</li> <li>Appendix</li> <li>Application</li> <li>Application</li> <li>Application</li> </ul>                                                                                                    | Subsequent failures:<br>Reset fail count alter:<br>Restat service after                                                                                                    | Restart the Service                                                                                                    |
|                           |                      | <ul> <li>All in application application</li> <li>Application</li> <li>Application</li> <li>Application</li> <li>Application</li> <li>Application</li> <li>Application</li> <li>Application</li> </ul>                                                                                                    | Subsequent failurea:<br>Reset fail count after:<br>Restart service after:                                                                                                    | Restart the Service     v       0     Geys       2     mmutes                                                                                                    |
|                           |                      | <ul> <li>State and approximate approximate<br/>approximate approximate approximate approximate approximate approximate approximate approximate approximate approximate approximate approximate approximate approximate approximate approximate approximate approximate approximate approx</li></ul> | Subsequent failures:<br>Reset fail count after:<br>Restart service after:<br>Enable actions for stops                                                                                        | Restart the Service     V       0     deyn       2     minutes       with errors     Restart Computer Options                                                                                                    |
|                           |                      | <ul> <li>All an application</li> <li>Magniture;</li> <li>Magniture;</li> <li>Sourchinate;</li> <li>Non-Anatos;</li> <li>Magniture;</li> <li>Non-Anatos;</li> <li>Magniture;</li> <li>Sourchinate;</li> <li>Sourchinate;</li> <li>Sourchinate;</li> <li>Sourchinate;</li> <li>Sourchinate;</li> <li>Sourchinate;</li> <li>Sourchinate;</li> <li>Sourchinate;</li> <li>Sourchinate;</li> <li>Sourchinate;</li> <li>Sourchinate;</li> <li>Sourchinate;</li> <li>Sourchinate;</li> <li>Sourchinate;</li> </ul>                                                                                                    | Subsequent failures:<br>Reset fail count alter:<br>Restart service after<br>Enable actions for stops<br>Run program                                                                          | Restat the Service            0         dept           1         minutes           wd1 errors         Bastart Computer Databast                                                                                                    |
|                           |                      | <ul> <li>Alto an Agginetic reage</li> <li>Altophicale;</li> <li>Altophicale;</li></ul>                                                                                                    | Subsequent failures:<br>Reset fail count after<br>Restart service after<br>Ensible ections for stops<br>Run program<br>Program                                                               | Peter the Service v  den  den  den  den  den  den  den  de                                                                                                    |
|                           |                      | <ul> <li>Mich de l'auguste de la segure de la segure</li></ul>     | Subsequent failures:<br>Reset fail count after<br>Restart service after<br>Ensible ections for stops<br>Run program<br>Program                                                               | Petter the Service v  den den den den den den den den den de                                                                                                    |
|                           |                      | <ul> <li>Marcine and Annual Consequences</li> <li>Marriere</li> <li>Marriere</li></ul>                                                                                                    | Subsequent failures Reset fail count after: Restart service after: Bristart service after: Bristele ectors for stops Run program Program Program Common Size paramoles Common Size paramoles | Pestart the Service v  Generation  Generation  Methods  Methods  M |
|                           |                      | <ul> <li>Markov Standards Annales</li> <li>Marrison</li> <li>Marrison</li></ul>                                                                                                    | Subsequent failures Resettal count after: Restat service after Bradle actions for stops Rup program Dicipies Contrand fore paramete                                                          | Peckat the Service     v       0     den       (1)     mmuten       wfb: errors.     Restart Clanolizer Options.       v     Stanner.       v     Stanner.                                                                                                    |
|                           |                      | <ul> <li>And an installation regardless of the second second</li></ul>     | Subsequent fielumes Reset fail count affect Restat service affect Brable actions for stops Fun program Program Connand fice paramete Connand fice paramete Program Connand fice paramete     | Restor the Service     V       0     den       3     minutes       wB1 errors     Bissistic Canadian Colonian       arror     Bissistic Canadian Colonian                                                                                                    |

Suricata should now be running in the background. To verify that Suricata is generating new entries in the log file, run the following command in the directory where you installed Suricata

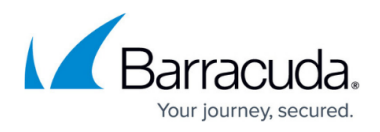

(By default, the installation directory is C:\Program Files\Suricata\): Get-Content Get-ChildItem -Path "C:\Program Files\Suricata\log" -Filter "\*.json" | Sort-Object LastWriteTime -Descending | Select-Object -First 1 | Get-Content -Tail 10 -Wait

#### To create the log cleanup scheduled task

This script removes log files older than 30 minutes and creates a scheduled task to execute log removal every 90 minutes.

- 1. Download the <u>PowerShell script</u> and move it to C:\Program Files\Suricata\ .
- 2. Open PowerShell as an Administrator and run the following:
  - & "C:\Program Files\Suricata\suricata-log-rotate.ps1"

To delete the scheduled task and cancel the script. run the following: Unregister-ScheduledTask -TaskName "SuricataLogRotateTask" -Confirm:\$false

#### **Important Notes**

- If the number of source ports in the switch mirroring session is greater than or equal to 24, then it is recommended to increase the cache memory of Suricata from the default value of 1MB to 8MB.
- Add the executable for both Suricata and XDR Collector to the Allow List in all antivirus and endpoint protection software (except in SentinelOne)
  - Suricata: "C:\Program Files\Suricata\suricata.exe"
  - XDR Collector: "C:\Program Files\Elastic\Agent\elastic-agent.exe"
- Do not upgrade either Suricata or the XDR Collector without confirmation from XDR support as this may result in configuration discrepancies. Barracuda XDR Collector upgrades are managed by Barracuda Networks.
- If the IP address of the host's secondary interface is changed, stop and delete the Suricata service, then repeat step 2. To delete the service, run the following command as Administrator:

sc.exe delete Suricata

# Barracuda XDR

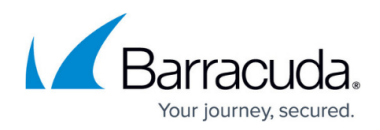

### Figures

- 1. WindowsInstallXDRCollector1.png
- 2. WindowsInstallXDRCollector2.png
- 3. Pic 1.png
- 4. Pic 2.png
- 5. Pic 3.png
- 6. Pic 4.png

© Barracuda Networks Inc., 2025 The information contained within this document is confidential and proprietary to Barracuda Networks Inc. No portion of this document may be copied, distributed, publicized or used for other than internal documentary purposes without the written consent of an official representative of Barracuda Networks Inc. All specifications are subject to change without notice. Barracuda Networks Inc. assumes no responsibility for any inaccuracies in this document. Barracuda Networks Inc. reserves the right to change, modify, transfer, or otherwise revise this publication without notice.